| Activating Go to http:// | Your Account<br>login.teachscape | .com             |
|--------------------------|----------------------------------|------------------|
|                          | teachscap                        | e                |
|                          | Username                         |                  |
|                          | Password                         |                  |
|                          | Remember me                      | Forgot password? |
|                          | Activate account                 |                  |
| teachscape               |                                  |                  |

Please go to http://login.teachscape.com and click the *Activate Account* link to complete the registration process.

| Activating Your Account                                                                                                    |  |
|----------------------------------------------------------------------------------------------------|--|
| teachscape                                                                                                    |  |
| Activate new user?<br>Please enter your email address and we will send you an email with instructions to<br>active your account.<br>Email<br>Submit |  |
| teachscape                                                                                                    |  |

Enter your email address and click *Submit* in order to receive a new registration email.

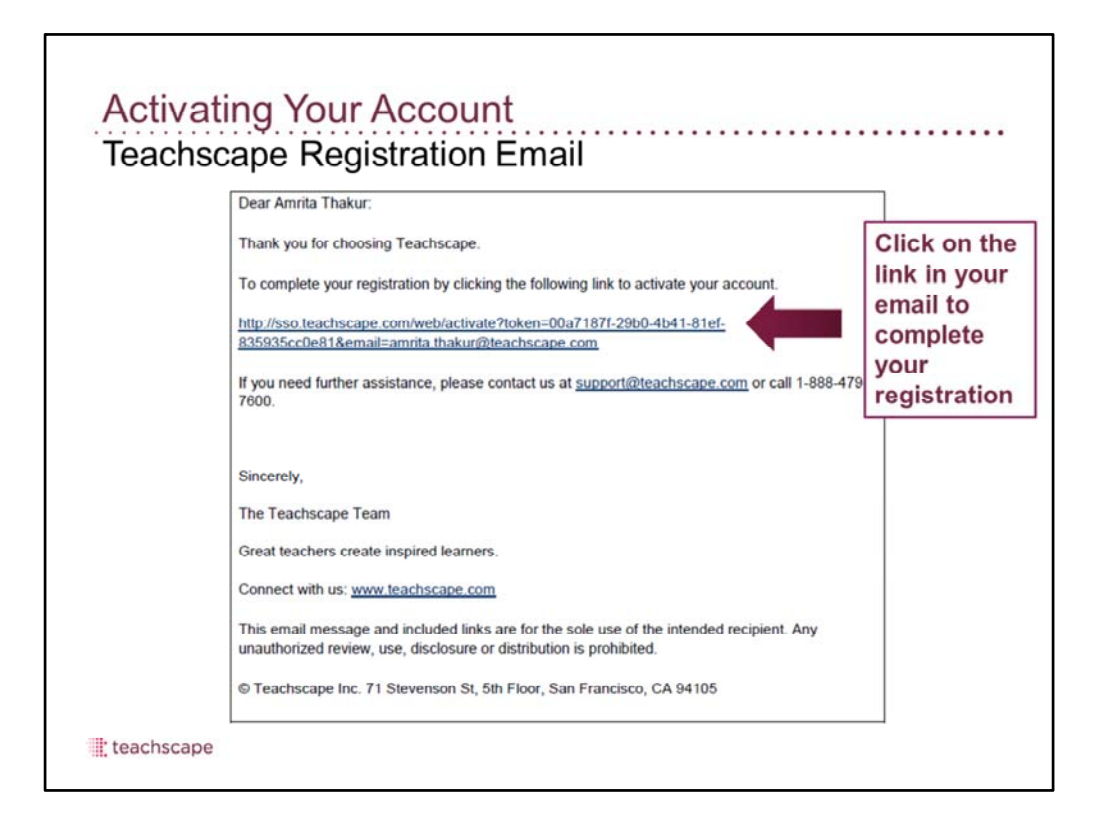

You will receive an email from Teachscape, Inc. (donotreply@teachscape.com) that looks similar to the one on the slide. Click on the link in your email to complete your registration.

Once you click on the link in your email, you will be taken to the registration page to complete the registration process.

| Activating Ye<br>Registration F | our Account<br>Page<br>teachscape                                                                    |
|---------------------------------|----------------------------------------------------------------------------------------------------|
|                                 | Welcome Amrita,<br>please complete your registration.                                                |
|                                 | Confirm password                                                                                     |
|                                 | <ul> <li>I have read and agreed to the terms of use. View terms of use.</li> <li>Register</li> </ul> |
| teachscape                      |                                                                                                    |

You will be asked to complete the registration process on this screen. Please set your password and check the box to accept the terms and conditions.

- 1. Please check the box to accept the Terms and Conditions
- 2. Please click the *Register* button to complete the registration process.

On clicking the *Register* button, you will be registered to use Teachscape.

| Registrati | on Confirmation                                                                                                    |  |
|------------|----------------------------------------------------------------------------------------------------|--|
|            | Dear Amrita Thakur:                                                                                                    |  |
|            | Congratulations. You are now registered to use Teachscape.                                                                                                    |  |
|            | Click here to log into the Teachscape platform.                                                                                                    |  |
|            | http://login.teachscape.com                                                                                                    |  |
|            | Your usemame is: amrita thakunfilteachscape.com                                                                                                    |  |
|            | If you need further assistance, please contact us at <u>support@teachscape.com</u> or call 1-888-479-<br>7600.                                                   |  |
|            | Please save this email for future reference.                                                                                                    |  |
|            | Sincerely,                                                                                                    |  |
|            | The Teachscape Team                                                                                                    |  |
|            | Great teachers create inspired learners.                                                                                                    |  |
|            | Connect with us: www.teachscape.com                                                                                                    |  |
|            | This email message and included links are for the sole use of the intended recipient. Any<br>unauthorized review, use, disclosure or distribution is prohibited. |  |
|            | @ Teachscape Inc. 71 Stevenson St, 5th Floor, San Francisco, CA 94105                                                                                            |  |

After completing registration, you should receive another email from Teachscape, Inc. (donotreply@teachscape.com) with content similar to that on the slide. This email will have information about the link to the platform as well as your login credentials. Please save this email for future reference.

| In Case of a | a Forgotten Pa   | assword<br>De    |  |
|--------------|------------------|------------------|--|
|              | Username         |                  |  |
|              | Password         |                  |  |
|              | C Remember me    | Forgot password? |  |
|              | Activate account |                  |  |
| teachscape   |                  |                  |  |

If you forget your password, please go to http://login.teachscape.com and click on the *Forgot Password* link.

You will be asked to enter your email address in order to receive a new password.

| In Case of | a Forgotten Password                                                                                                    |
|------------|----------------------------------------------------------------------------------------------------|
|            | Forgot your Password?<br>No problem. We will look up your account using your email address.<br>Your Email<br>We will email you instructions on how to reset your password. |
| teachscape | If you no longer have access to your email address, call Teachscape support at 1-888-479-7600.                                                                             |

- 1. Enter email address.
- 2. Click Submit.

| Go to the U | RL: https://login.teach | scape.com        |
|-------------|-------------------------|------------------|
|             | teachscap               | De               |
|             | Username                |                  |
|             | Password                |                  |
|             | Remember me             | Forgot password? |
|             |                         | Login            |

After your account has been activated, you can log in to the Reflect system.

Access the internet. Type the URL: login.teachscape.com. Enter username and password.